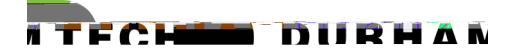

## Non-Credit Course Registration and Payment Self-ServiceInstant Enrollment for Current and Form Students

- 1. AccesSelfService Instant Enrollmeat SelfService Instant Enrollment for Norredit Courses
  - a. If you do not know your Durham Tech username and student ID number, please contact Admissions, Registration and Records 129-936-7200, ext 1810, or email admissions@durhamtech.edu
  - b. If you know your Durham Tech username and password, you mainsignectly to your account

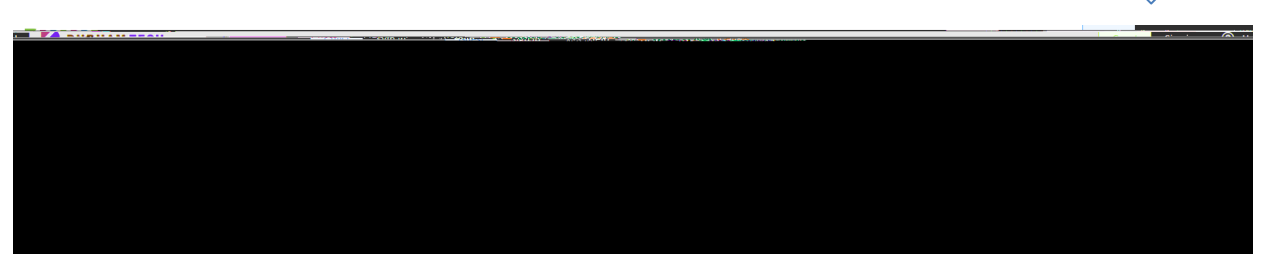

c. If you know your Durham Tech username and ID#, but have forgotten your password, please use the Reset my Password option.

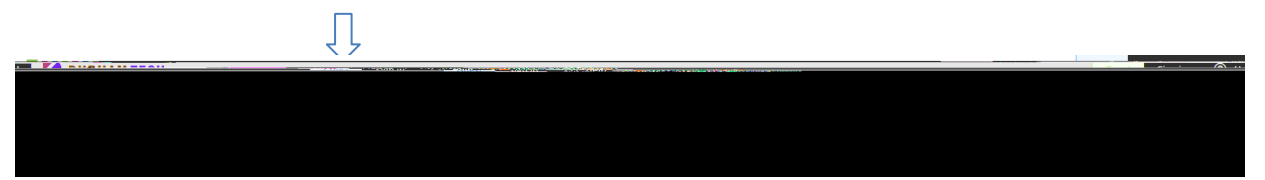

i. Enter your Username and full Durham Tech ID#.

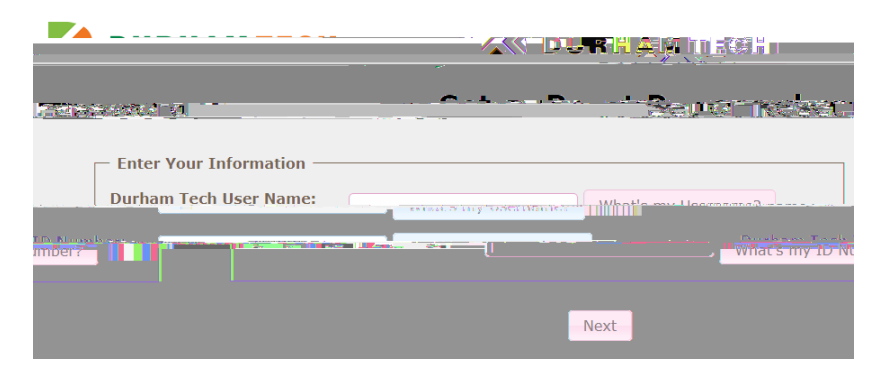

ii. Yau

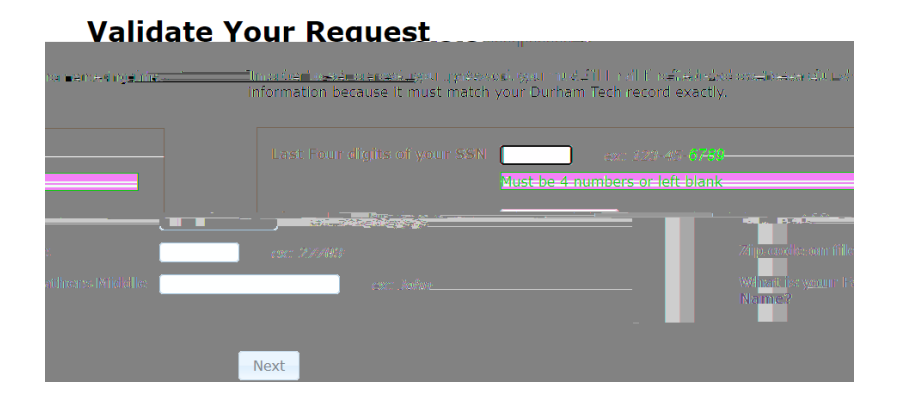

iii. Create your Password

5. After reviewing detailed course description and additional information regarding schedule, click the ADD SECTION atton.

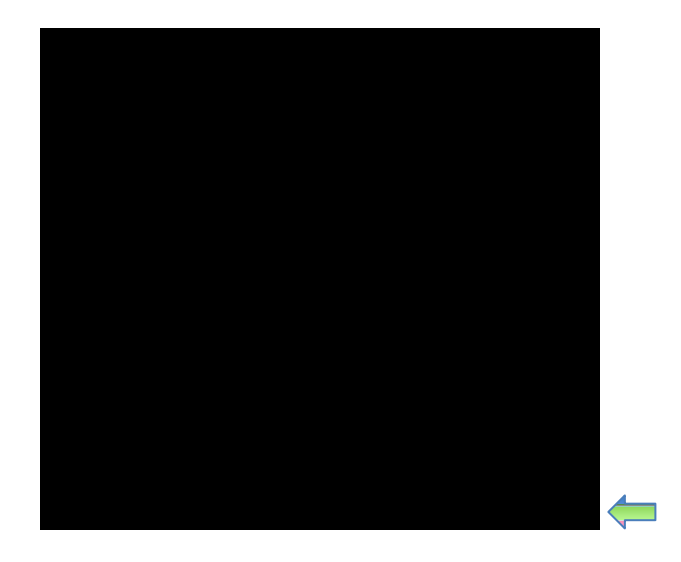

6. Once added, you will see the notification in the top right corner of the screen that the course has been to your cart. Click the EXTbutton to move to the additional information page.

11. Once your payment has been processed for your registration, you with the example below

| Web Reits And Diretay                                                                                                    |                                                                                                    |
|----------------------------------------------------------------------------------------------------|----------------------------------------------------------------------------------------------------|
|                                                                                                    |                                                                                                    |
|                                                                                                    | an an ann an Anna an Anna an Anna an Anna an Anna an Anna an Anna an Anna an Anna an Anna an Anna an Anna an An                                                                                                    |
|                                                                                                    |                                                                                                    |
|                                                                                                    | rick soulielli tes > sitti ti                                                                                                    |
|                                                                                                    |                                                                                                    |
|                                                                                                    | 10; san Havewerg, Boahsannaa Refs,                                                                                                    |
| nnekkelen in AMD ynareddolefu fannan rannier Konnegkeniaen gr                                                                                                    | rang you long on hit destinates the second content se                                                                                                    |
| er stangen is in de de service en en en en en en en en en en en en en                                                                                                    |                                                                                                    |
| Termennen son dinnen vereinen die seine gebauer bezwerzegen wie werzen seine men in die seinen vereinen die seine werzen die Statistik Bestern gefrechen die Statistik Bestern gefrechen die Statistik Bestern ge                                                                                                    | ни на населения на безу украсски камам "Сонскит В на нос" заботн<br>                                                                                                    |
|                                                                                                    |                                                                                                    |
| A there were in the real eccession located by degree in the second second s                                                                                                    | i neadints no fer a social la aque differ a se la ferra seconda di la<br>your <u>Self-Service</u> account to verify your award status. Select the "                                                                                                    |
| En d'al-déring de la définit de la définit de                                                                                                    |                                                                                                    |
| To Do her book of the control of a meter of the control of a second of a second of a second of the control of a second of the control of the control of the control of the contro    | ut - Long London Marcine, a Construction - PAAA society of a construction<br>fees function of the converse registered. For more information structure to the<br>construction of the second second second second second second second second second second second second second |
| the untermation round at the state state of the state state of the state state of the state state of the state state of the state state of the state of the state | rent information.                                                                                                    |
| etMail enviladdeer. Cherkvour <u>ChonertMail debute resits notfortion har been rent to</u>                                                                                                    | daruar, seats besome arailable. Emeric are section brito voyo Cono<br>1943 - Seiff Kinonstynski, narodik i som State associationer i usina.                                                                                                    |
| ez. 👘 👘 nyazır Kasturna'nyazıskar'ayan                                                                                                    | สกรรัฐสมมากรฐ 5116 1 <b>การ</b> (สุดสรรรรณประพยุม จะสมรุณมาระการสราชสรร (จะกระคา) คา                                                                                                    |
| ny Ofriege IIII                                                                                                    | Juman (schritts Gommun<br>Admissione <b>Period</b>                                                                                                    |